## AFNOG 2012 – SS-E TRACK Installing WordPress in FreeBSD

## 1. Install and Configure Wordpress

Install wordpress:

\$ sudo portmaster www/wordpress

Create the database for wordpress:

```
$ mysql -u root -p
Password:
mysql> CREATE DATABASE wordpress;
mysql> GRANT ALL PRIVILEGES ON wordpress.* TO "wpuser"@"localhost"
    -> IDENTIFIED BY "afnog";
mysql> FLUSH PRIVILEGES;
mysql> EXIT
```

#### Move the wordpress installation to your home directory.

\$ sudo mv /usr/local/www/wordpress /home/afnog/<name>/

Change the ownership so that Apache owns the directory

\$ sudo chown – R www:www /home/afnog/<name>/wordpress

```
NOTE: Moving the wordpress directory is not entirely necessary but because
we have not setup our own DNS server yet, serving all the files from one
directory will be easier
```

Edit the virtual host file to look like this. You can delete all entries the other virtualhost entries that were there:

```
<VirtualHost *:80>
ServerAdmin webmaster@<name>.sse.ws.afnog.org
DocumentRoot /home/afnog/<name>
ServerName vmXX.sse.ws.afnog.org
   <Directory /home/afnog/<name>>
   Order deny, allow
   Allow from all
   </Directory>
Alias /wordpress "/home/afnog/<name>/wordpress"
<Directory "/home/afnog/<name>/wordpress">
        Options Indexes FollowSymLinks
        AllowOverride AuthConfig FileInfo
        Order allow, deny
        Allow from all
    </Directory>
ErrorLog "/var/log/wordpress.<name>.sse.ws.afnog.org-error_log"
    CustomLog "/var/log/<name>.sse.ws.afnog.org " common
```

```
</VirtualHost>
```

# AFNOG 2012 – SS-E TRACK Installing WordPress in FreeBSD

Modify the wordpress config in /home/afnog/<name>/wordpress/

\$ cd /home/afnog/<name>/wordpress

```
$ sudo cp wp-config-sample.php wp-config.php
```

Edit the wp-config.php with the database name, username and passwords created above.so that it looks like so:

define('DB\_NAME', 'wordpress');

/\*\* MySQL database username \*/
define('DB\_USER', 'wpuser');

/\*\* MySQL database password \*/
define('DB\_PASSWORD', 'afnog');

Save the wordpress configuration file and restart apache.

Point your browser to your WordPress virtual host

http://vmXX.sse.ws.afnog.org/wordpress

Complete the setup as instructed on the page then:

### 

**NOTE:** You can also access the blog on the IPv6 IP set on the previous exercise like so: http://[2001:43f8:220:219::1XX]/wordpress

After you have setup your own DNS authoritative server, you can create an A record and a quad AAAA record then create a virual host entry that allows you to access your blog with a different name instead of using a /wordpress at the end eg http://<name>.sse.ws.afnog.org. The following virtual host should be created:

```
<VirtualHost *:80>
ServerAdmin webmaster@<name>.sse.ws.afnog.org
DocumentRoot /home/afnog/<name>
ServerName <name>.sse.ws.afnog.org
<Directory "/home/afnog/<name>/wordpress">
Options Indexes FollowSymLinks
AllowOverride AuthConfig FileInfo
Order allow,deny
Allow from all
</Directory>
ErrorLog "/var/log/wordpress.<name>.sse.ws.afnog.org-error_log"
CustomLog "/var/log/<name>.sse.ws.afnog.org " common
```

```
</VirtualHost>
```